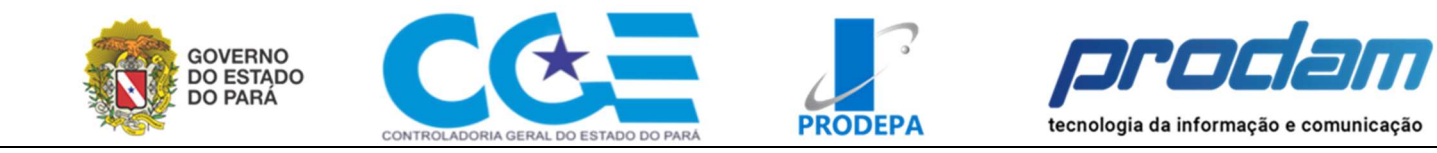

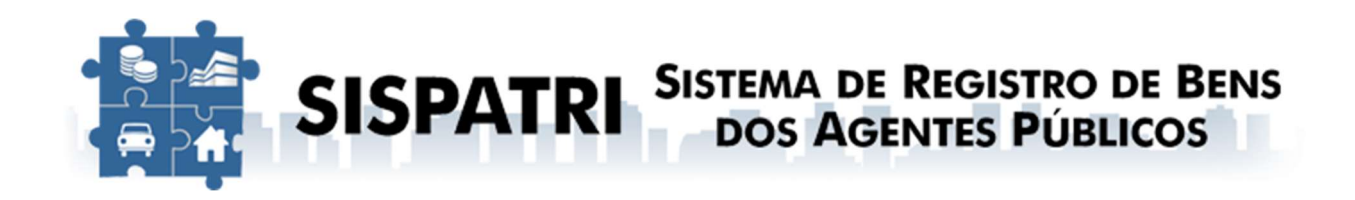

Guia Rápido

# Download do Arquivo da Declaração do Imposto de Renda Pessoa Física no gov.br / Receita Federal

Versão 1.0 - setembro/2023

Todos os nomes de produtos referenciados nesta apostila são marcas registradas de suas respectivas companhias.

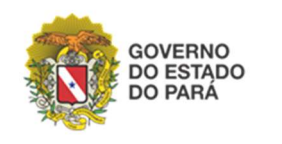

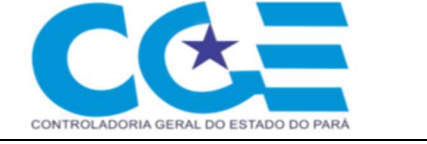

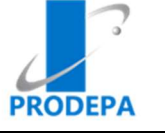

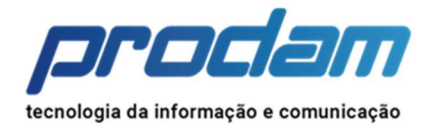

### Sumário

| Objetivo                                                                                                    |
|----------------------------------------------------------------------------------------------------|
| Passos:4                                                                                                    |
| Passo 1 – Acesse o link https://cav.receita.fazenda.gov.br/autenticacao/login:4                                                                                                    |
| Passo 2 – Tipos de Acessos <b>5</b>                                                                                                    |
| Passo 2.1 – Acesso pelo CÓDIGO DE ACESSO" <b>5</b>                                                                                                    |
| Passo 2.1.1 – Preencha os campos "CPF/CNPJ", "CÓDIGO DE ACESSO"<br>E "SENHA" e clique em "Avançar" <b>5</b>                                                                                                 |
| Passo 2.2 – Acesso pelo GOV.BR <b>5</b>                                                                                                    |
| Passo 2.2.1 – Clique no botão "Entrar com gov.br" <b>5</b>                                                                                                    |
| Passo 2.2.2 – Insira o número do CPF e clique no botão Continuar6                                                                                                    |
| Passo 2.2.3 – Insira a senha e clique no botão Continuar6                                                                                                    |
| Passo 3 – Após a autenticação você voltará do eCAC da Receita Federal, onde você deverá clicar no campo "Declarações e Demonstrativo";6                                                                     |
| Passo 4 – Em seguida, selecione "Meu Imposto de Renda"; <b>7</b>                                                                                                    |
| Passo 5 – Você será redirecionado para uma nova página com todas as declarações já feitas. Para baixar a Cópia da Declaração você deverá selecionar o ano referente, no campo "Declaração do IRPF" <b>7</b> |
| Passo 6 – Em seguida, no campo Serviços Disponíveis, à direita, selecionar<br>"Documentos e Arquivos (Cópia da Declaração); <b>8</b>                                                                        |
| Passo 7 – Na página seguinte, clique no ícone de baixar arquivo8                                                                                                    |

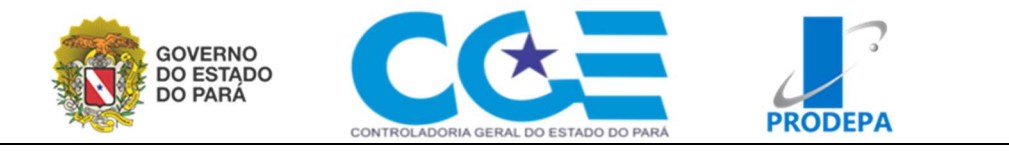

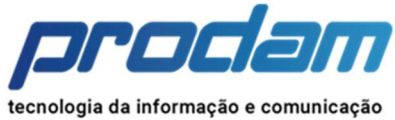

### Guia Rápido – Download do Arquivo da Declaração

### Objetivo

O Guia Rápido a seguir tem como objetivo fornecer instruções claras e diretas para realizar o download do arquivo ".DEC" da Receita Federal, que contém a Declaração de Imposto de Renda. Esse arquivo será necessário e é um passo fundamental para a realização da Autodeclaração no sistema SISPATRI (Sistema de Registro de Bens) pelos Agentes Públicos do Estado do Pará. A Autodeclaração no referido sistema, é um procedimento essencial para manter a transparência e a conformidade legal no registro de bens e patrimônio dos agentes públicos, contribuindo significativamente para a manutenção da integridade e da ética no serviço público.

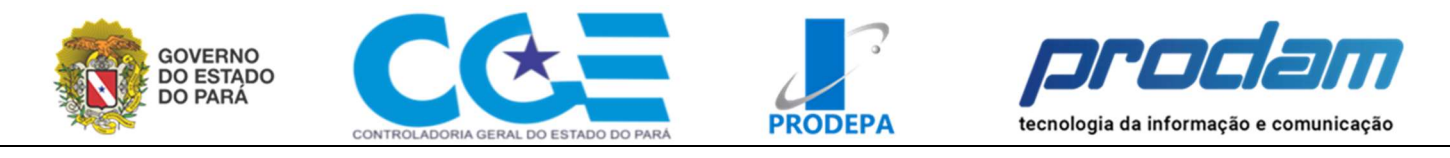

### Passos:

| BRASIL                                                                                                    | CORONAVÍRUS (COVID-19)                                                                                                    | Simplifique! | Participe        | Acesso à informação                    | Legislação                                                                                  | Cana                                     |
|----------------------------------------------------------------------------------------------------|----------------------------------------------------------------------------------------------------|--------------|------------------|----------------------------------------|---------------------------------------------------------------------------------------------|------------------------------------------|
| Receita Federal                                                                                                    |                                                                                                    |              |                  |                                        |                                                                                             |                                          |
| Pcac                                                                                                    |                                                                                                    | CÓD          | IGO DE ACESS     | O A                                    | CESSO GOVBR                                                                                 |                                          |
| CENTRO VIRTUA<br>DE ATENDIMENT                                                                                                    | L<br>0<br>curador: o contribuinte pode utilizar:                                                                                                    | CPF/CNPJ     |                  |                                        | 2                                                                                           |                                          |
| a opção "Procur<br>(o contribuinte e<br>com nível de co                                                                                                    | ação Eletrônica", disponível no Portal e-CAC<br>seu procurador precisam ter Conta GovBr<br>nfiabilidade Prata ou Ouro);                                                                                  | CÓDIGO D     | E ACESSO         | identificaçã<br>cidadão em<br>diversos | R e um serviço onlir<br>io e autenticação di<br>único meio, para ac<br>serviços públicos di | ie de<br>gital do<br>esso aos<br>gitais. |
| a opção "Solicita<br>disponível fora o<br>ter Conta GovBr                                                                                                    | ação de Procuração para a Receita Federal" ,<br>lo Portal e-CAC (apenas o procurador precisa<br>r com nível de confiabilidade Prata ou Ouro).                                                            | SENHA        |                  | Ent                                    | rar com <b>gov.b</b>                                                                        | r)                                       |
| Restrições de Acesso:                                                                                                    |                                                                                                    |              |                  |                                        |                                                                                             | _                                        |
| Visando maior estabilio<br>controle de acesso ao                                                                                                    | dade do sistema, foram adotadas medidas de<br>e-CAC:                                                                                                    |              | Avanç            | ar                                     | mais sobre GOV.B                                                                            | R                                        |
| durante o períoc<br>acessos realizar<br>volume de aces<br>requisições por                                                                                         | to das 8:00 às 18:00, serão permitidos<br>dos por aplicações robotizadas que realizem<br>so considerados aceitável, ou seja, 500<br>segundo, da mesma origem;                                            | Saiba como   | gerar o código d | e acesso                               |                                                                                             |                                          |
| após as 18 hora grande volume;                                                                                                    | is, serão liberados os acessos robotizados de                                                                                                    |              |                  |                                        |                                                                                             |                                          |
| acessos por hur<br>horário.                                                                                                    | nanos podem ser efetuados sem restrição de                                                                                                    |              |                  |                                        |                                                                                             |                                          |
| ATENÇÃO:<br>As informações contidi<br>Administração Pública<br>monitorado e controlac<br>serviço o usuário decla<br>penais, civis e adminis<br>Privacidade e Uso. | as nos sistemas informatizados da<br>estão protegidas por sigilo. Todo acesso é<br>do. Ao dar continuídade à navegação neste<br>rra-se ciente das responsabilidades<br>trativas descritas na Política de |              |                  |                                        |                                                                                             |                                          |

Para ter acesso à sua declaração por meio do sistema do eCAC, é necessário efetuar a autenticação no sistema. Essa autenticação pode ser realizada de duas maneiras: utilizando o "CÓDIGO DE ACESSO" ou optando pelo "ACESSO GOV.BR". A seguir, apresentamos as instruções detalhadas para realizar a autenticação por ambas as opções, permitindo-lhe obter acesso à sua Declaração do Imposto de Renda da Receita Federal.

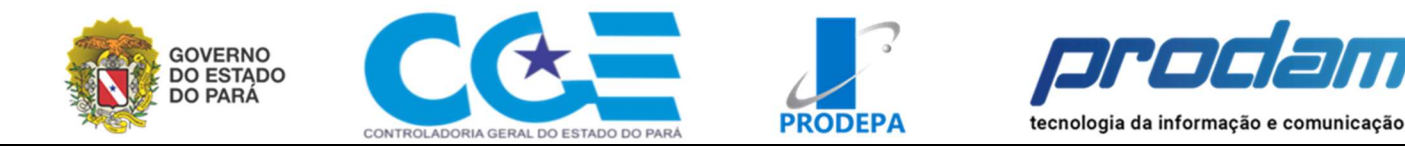

Passo 2 – Tipos de Acessos

### Passo 2.1 – Acesso pelo CÓDIGO DE ACESSO"

Passo 2.1.1 – Preencha os campos "CPF/CNPJ", "CÓDIGO DE ACESSO" E "SENHA" e clique em "Avançar"

| CÓDIGO DE ACESSO                    | ACESSO GOVBR                                                                                                    |
|-------------------------------------|----------------------------------------------------------------------------------------------------|
| CPF/CNPJ                            |                                                                                                    |
| 891XXXXX49                          | O GovBR é um serviço online de                                                                                                    |
| CÓDIGO DE ACESSO<br>3434356         | identificação e autenticação digital do<br>cidadão em único meio, para acesso ao<br>diversos serviços públicos digitais.            |
| SENHA                               | Entrar com <b>gov.br</b>                                                                                                    |
|                                     |                                                                                                    |
| Avançar                             | Saiba mais sobre GOV.BR                                                                                                    |
| Saiba como gerar o código de acesso |                                                                                                    |
|                                     | CODIGO DE ACESSO<br>CPF/CNPJ<br>891XXXXX49<br>CÓDIGO DE ACESSO<br>3434356<br>SENHA<br>Marcar<br>Saiba como gerar o código de acesso |

### Passo 2.2 – Acesso pelo GOV.BR

| BRASIL                                                                                                    | CORONAVÍRUS (COVID-19)                                                                                                    | Simplifique!    | Participe         | Acesso à informação                  | Legislação                                                          | Canais                             |
|----------------------------------------------------------------------------------------------------|----------------------------------------------------------------------------------------------------|-----------------|-------------------|--------------------------------------|---------------------------------------------------------------------|------------------------------------|
| Receita Federal                                                                                                  |                                                                                                    |                 |                   |                                      |                                                                     |                                    |
| Carro Virtua<br>DE ATENDIMENT<br>Para cadastrar um prov                                                          | o<br>surador, o contribuinte pode utilizar.                                                                                                    | COD<br>CPF/CNPJ | IGO DE ACESS      | O Govf                               | ACESSO GOVBR                                                        | ne de                              |
| a opção "Procur<br>(o contribuinte e<br>com nível de cor                                                         | ação Eletrônica", disponível no Portal e-CAC<br>seu procurador precisam ter Conta GovBr<br>nfiabilidade Prata ou Ouro);                                                                              | CÓDIGO D        | E ACESSO          | identifica<br>cidadão en<br>diversos | ão e autenticáção di<br>único meio, para ac<br>serviços públicos di | igital do<br>cesso aos<br>igitais. |
| a opção "Solicita<br>disponível fora d<br>ter Conta GovBr                                                        | ção de Procuração para a Receita Federal",<br>o Portal e-CAC (apenas o procurador precisa<br>com nível de confiabilidade Prata ou Ouro).                                                             | SENHA           |                   | En                                   | trar com <b>gov.b</b>                                               | r )                                |
| Restrições de Acesso:                                                                                            |                                                                                                    |                 |                   |                                      |                                                                     | _                                  |
| Visando maior estabilio<br>controle de acesso ao                                                                 | lade do sistema, foram adotadas medidas de<br>e-CAC:                                                                                                    |                 | Avança            | ar                                   | a mais s GOV.B                                                      | BR                                 |
| durante o períod<br>acessos realizad<br>volume de acess<br>requisições por a                                     | o das 8:00 às 18:00, serão permitidos<br>los por aplicações robolizadas que realizem<br>so considerados aceitável, ou seja, 500<br>segundo, da mesma origem;                                         | Saiba como      | gerar o código de | e acesso                             |                                                                     |                                    |
| após as 18 hora                                                                                                  | s, serão liberados os acessos robolizados de                                                                                                    |                 |                   |                                      |                                                                     |                                    |
| acessos por hun<br>horàrio.                                                                                      | nanos podem ser efetuados sem restrição de                                                                                                    |                 |                   |                                      |                                                                     |                                    |
| ATENÇÃO:<br>As informações contida<br>Administração Pública<br>monitorado e controlad<br>serviço o usuário decla | is nos sistemas informatizados da<br>estão protegidas por sigilo. Todo acesso é<br>o. Ao dar continuidade a navegação neste<br>ra-se ciente das responsabilidades<br>traivas deecrdas na Política de |                 | Cliq              | ue em "Entrar                        | com gov                                                             | .br"                               |

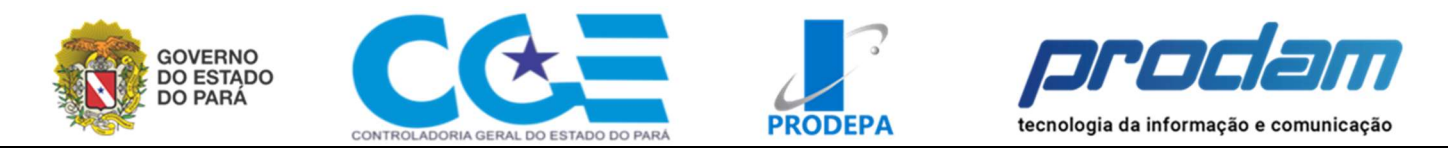

## Passo 2.2.2 – Insira o número do CPF e clique no botão Continuar govbr

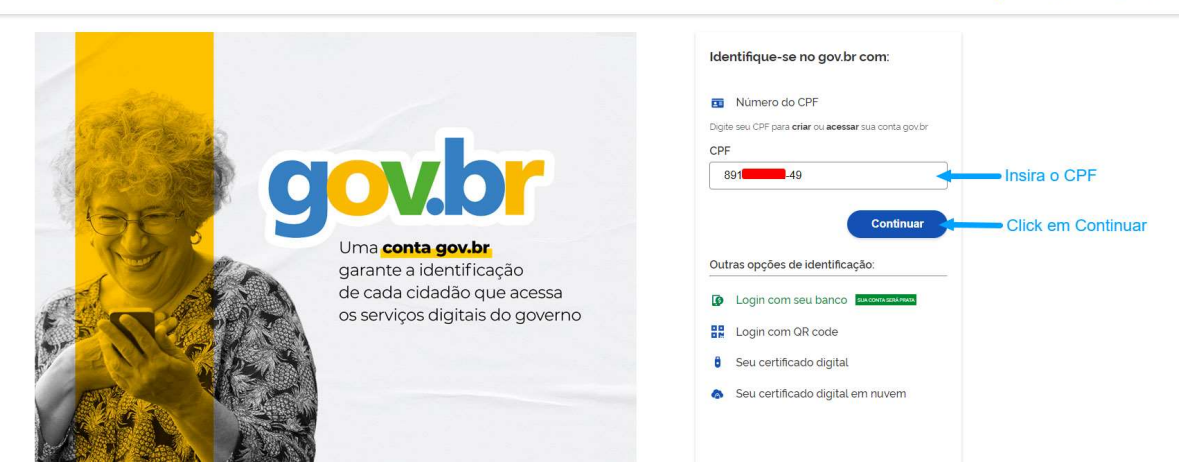

## Passo 2.2.3 – Insira a senha e clique no botão Continuar govbr

| Digite sua senha para acessar o login único do<br>governo federat. | Digite sua senha<br>CPF<br>891<br>Senha<br>Cancelar Entrar<br>Ecou com dividas2 |
|--------------------------------------------------------------------|---------------------------------------------------------------------------------|

## Passo 3 – Após a autenticação você voltará do eCAC da Receita Federal, onde você deverá clicar no campo "Declarações e Demonstrativo";

| <b>•</b>                                                                                                    | BRASIL                                                 | CORONAVÍRUS (COVID-19)                                                          | Simplifique! Participe                                                 | Acesso à informação Legisl                                             | ação Canais 🙀                     |                                |
|----------------------------------------------------------------------------------------------------|--------------------------------------------------------|---------------------------------------------------------------------------------|------------------------------------------------------------------------|------------------------------------------------------------------------|-----------------------------------|--------------------------------|
| Receita Federal                                                                                                    | Titular (Acesso GOV.BR por CPF/                        | Senha): 891 -49 - LEONARDO                                                      |                                                                        |                                                                        |                                   | Sair com Segurança 🗙           |
| Cac<br>CENTRO VIRTUAL<br>DE ATENDIMENTO                                                                                                  | LOCALIZAR SERVIÇO                                      |                                                                                 | ٩                                                                      |                                                                        | 🖁 Alterar perfil de acesso 🛛 🗧 Ac | esse a sua <u>caixa postal</u> |
| SERVIÇOS EM DESTAQUE                                                                                                    |                                                        |                                                                                 |                                                                        |                                                                        |                                   |                                |
| Autorizar Compartilhamento de<br>Dados                                                                                                   | Cadastros                                              | Certidões e Situação Fiscal                                                     | Cobrança e Fiscalização                                                | Declarações e Demonstrativos                                           | Dívida Ativa da União             |                                |
| 📲 Meu Imposto de Renda                                                                                                    | Legislação e Processo                                  | Pagamentos e Parcelamentos                                                      | PRONAMPE                                                               | Regimes e Reg stros Especiais                                          | Restituição e Compensaçã          | ão                             |
| <ul> <li>Opção pelo Domicílio Tributário<br/>Eletrônico - DTE</li> <li>Participar de leilão eletrônico<br/>da Receita Federal</li> </ul> | Senhas e Procurações                                   | Outros                                                                          |                                                                        |                                                                        |                                   |                                |
| Processos Digitais (e-<br>Processo)                                                                                                    | Prezado Contribuinte,                                  |                                                                                 | Clique                                                                 | no campo "Declarações e De                                             | emonstrativo";                    | *                              |
| SERVIÇOS MAIS ACESSADOS                                                                                                    |                                                        |                                                                                 |                                                                        |                                                                        |                                   |                                |
| Consulta Comprovante de<br>Pagamento - DARF, DAS, DAE<br>e DJE                                                                           | Seja bem-vindo ao Portal<br>Ao concluir o uso do porta | e-CAC da Receita Federal, um ambien<br>al, para garantir a proteção de seus dad | te seguro, onde você pode utiliza<br>dos, lembre-se sempre de clicar r | ar dezenas de serviços com maior con<br>no botão "Sair com segurança". | forto e comodidade.               |                                |
| Consulta Pendências -<br>Situação Fiscal                                                                                                 |                                                        |                                                                                 |                                                                        |                                                                        |                                   |                                |
| 📲 Meu Imposto de Renda                                                                                                    |                                                        |                                                                                 |                                                                        |                                                                        |                                   |                                |
|                                                                                                    |                                                        |                                                                                 |                                                                        |                                                                        |                                   |                                |

Alto Contraste
 N VLibras

Alto Contraste

# VLibras

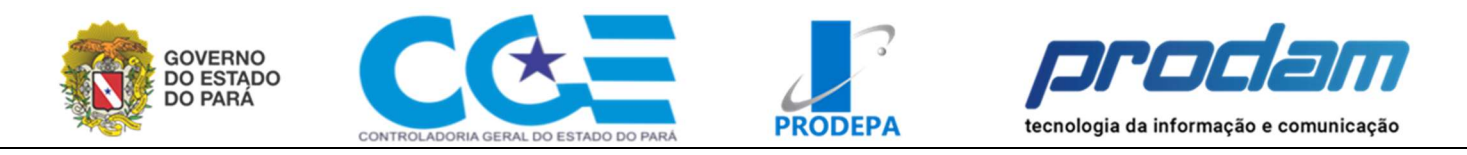

#### Passo 4 - Em seguida, selecione "Meu Imposto de Renda";

| ASIL                                                                       | CORONAVÍRUS (COVID-19)                                                                                                    | Simplifique!                                                                                                    | Participe A                                                                                                    | Acesso à informação                                                                                             | Legislação                                                                                                    | Canais                                                                                                    | <b>*</b>                                                                                                    |
|----------------------------------------------------------------------------|----------------------------------------------------------------------------------------------------|----------------------------------------------------------------------------------------------------|----------------------------------------------------------------------------------------------------|----------------------------------------------------------------------------------------------------|----------------------------------------------------------------------------------------------------|----------------------------------------------------------------------------------------------------|----------------------------------------------------------------------------------------------------|
| Titular (Acesso GOV.BR por CPF/Senh                                        | a): 89149 - LEONARDO                                                                                                    |                                                                                                    |                                                                                                    |                                                                                                    |                                                                                                    |                                                                                                    | Sair com Segurança                                                                                                    |
| LOCALIZAR SERVIÇO                                                          |                                                                                                    |                                                                                                    | ۵                                                                                                    |                                                                                                    | 🎒 Altera                                                                                                    | r perfil de acesso                                                                                                    | Acesse a sua <u>caixa postal</u>                                                                                                    |
| -                                                                          |                                                                                                    |                                                                                                    |                                                                                                    |                                                                                                    |                                                                                                    | i .                                                                                                    |                                                                                                    |
| Cadastros                                                                  | Certidões e Situação Fisc                                                                                                    | cobra                                                                                                    | inça e Fiscalização                                                                                                    | Declarações e Demo                                                                                              | onstrativos                                                                                                    | Dívida Ativa                                                                                                    | a da União                                                                                                    |
| Legislação e Processo                                                      | Pagamentos e Parcelamen                                                                                                    | itos                                                                                                    | PRONAMPE                                                                                                    | Regimes e Registros                                                                                             | s Especiais                                                                                                    | Restituição e                                                                                                    | Compensação                                                                                                    |
| Senhas e Procurações                                                       | Outros                                                                                                    |                                                                                                    |                                                                                                    |                                                                                                    |                                                                                                    |                                                                                                    |                                                                                                    |
| Declarações e Demonstrativos                                               |                                                                                                    |                                                                                                    |                                                                                                    |                                                                                                    |                                                                                                    |                                                                                                    | *                                                                                                    |
| <ul> <li>Consulta Rendimentos Info</li> <li>Cópia de Declaração</li> </ul> | rmados por Fontes Pagadoras                                                                                                    |                                                                                                    | DCTF – I                                                                                                    | Declaração de Débitos e Cre<br>nar e Transmitir DCTFWeb                                                         | éditos Tributários                                                                                                    | Federais                                                                                                    |                                                                                                    |
| DIRF - Declaração do Imposto                                               | de Renda Retido na Fonte                                                                                                    |                                                                                                    | DIRPF - I                                                                                                    | Declaração do Imposto sobi                                                                                      | re a Renda da Pe                                                                                                    | essoa Física                                                                                                    |                                                                                                    |
| Extrato do Processamento                                                   | da DIRF                                                                                                    |                                                                                                    | Aces<br>Meu                                                                                                    | ssar Carnê-Leão<br>I Imposto de Renda <                                                                         | Cliq                                                                                                    | ue em "Meu                                                                                                    | Imposto de Renda"                                                                                                    |
| DME-Declaração de Operações                                                | Liquidadas com Moeda em Espé                                                                                                    | cie                                                                                                    | Obras – /                                                                                                    | Aferição, Alvarás e Habite-s                                                                                    | e                                                                                                    |                                                                                                    |                                                                                                    |
| Apresentar a DME                                                           |                                                                                                    |                                                                                                    | Aces                                                                                                    | ssar o Sero - Serviço Eletrôr                                                                                   | nico para Aferição                                                                                                    | o de Obras                                                                                                    |                                                                                                    |
|                                                                            |                                                                                                    |                                                                                                    | Aces                                                                                                    | ssar o SisobraPref - Sistema                                                                                    | a de Alvarás e Ha                                                                                                    | bite-se                                                                                                    |                                                                                                    |
| SPED - Sistema Público de Eso                                              | rituração Digital                                                                                                    |                                                                                                    |                                                                                                    |                                                                                                    |                                                                                                    |                                                                                                    |                                                                                                    |
| Acessar EFD-Reinf                                                          |                                                                                                    |                                                                                                    |                                                                                                    |                                                                                                    |                                                                                                    |                                                                                                    |                                                                                                    |
|                                                                            | ASIL Itular (Acesso GOV BR por CPF/Senhi Itular (Acesso GOV BR por CPF/Senhi Cadastros Cadastros Legislação e Processo Senhas e Procurações Senhas e Procurações Declarações e Demonstrativos Copia de Declaração DIRF – Declaração do Imposto Extrato do Processamento DME-Declaração de Operações Apresentar a DME SPED – Sistema Público de Esc Cadastros Cadastros Computed Sector Apresentar a DME Copia de Declarações de Operações Apresentar a DME Coesar EFD-Reinf | ASIL CORONAVÍRUS (COVID-19) Titular (Acesso GOV BR por CPF/Senha): 891 Titular (Acesso GOV BR por CPF/Senha): 891 COCALIZAR SERVIÇO Cadastros Cadastros Cadastros Cadastros Cadastros Cadastros Pagamentos e Parcelamer Senhas e Procurações Outros Declarações e Demonstrativos Consulta Rendimentos Informados por Fontes Pagadoras COpia de Declaração DIRF - Declaração do Imposto de Renda Retido na Fonte Extrato do Processamento da DIRF DME-Declaração de Operações Liquidadas com Moeda em Espé Apresentar a DME SPED - Sistema Público de Escrituração Digital Acessar EFD-Reinf Consulta Consulta Consulta Consulta Consulta Consulta Consulta Consulta Consulta Consulta Consulta Consulta Consulta Renda Retido na Fonte Extrato do Processamento da DIRF DME-Declaração de Operações Liquidadas com Moeda em Espé Acessar EFD-Reinf | ASIL       CORONAVÍRUS (COVID-19)       Simplifique!         Titular (Acesso GOVBR por CPF/Senha): 991       -49 - LEONARDO         LOCALIZAR SERVIÇO | ASIL       CORONAVÍRUS (COVID-19)       Simplifique!       Participe       //////////////////////////////////// | ASIL       CORONAVÍRUS (COVID-19)       Simplifique!       Participe       Acesso à informação         Titular (Acesso GOVBR por CPF/Senha): 891       -49 - LEONARDO       -49 - LEONARDO       -49 - LEONARDO         LOCALIZAR SERVIÇO | ASIL       CORONAVÍRUS (COVID-19)       Simplifique!       Participe       Acesso à informação       Legislação         Trular (Acesso GOV.BR por CPF/Senha): 891       -49 - LEONARDO       -49 - LEONARDO       Image: Contração de Informação       Legislação         LOCALIZAR SERVIÇO       Image: Contração e Situação Fiscal       Cobrança e Fiscalização       Declarações e Demonstrativos       Image: Contração e Situação Fiscal       Cobrança e Fiscalização       Declarações e Demonstrativos         Legislação e Processo       Pagamentos e Parcelamentos       PRONAMPE       Regimes e Registros Especiais         Senhas e Procurações       Outros       DCTF - Declaração de Dóbitos e Créditos Tributános         Image: Consulta Rendimentos Informados por Fontes Pagadoras       Expisação do Imposto de Renda Retido na Fonte       DRPF - Declaração do Imposto sobre a Renda de Processar Camê-Leão         Image: Distrato do Processamento da DIRF       Image: Cique Cobração do Imposto de Renda Curique Cique Curique Cique Curiação, Avarás e Habite-se       Acessar o Sero - Serviço Eletrônico para Aferição         ME: Declaração de Operações Liquidades com Moeda em Espécie       Otros - Aferição, Avarás e Habite-se       Acessar o SisobraPref - Sistema de Avarás e Ha         SPED - Sistema Público de Escritureção Digital       Acessar o SisobraPref - Sistema de Avarás e Ha       Acessar o SisobraPref - Sistema de Avarás e Ha         Marsendar EFD-Reinf       Acessar o SisobraPref - Sistema de Avarás e Ha <td>ASIL       CORONAVÍRUS (COVID-19)       Simplifique!       Participe       Acesso à informação       Legislação       Canais         Trular (Acesso GOV BR por CPF/Senha), 891       -49 - LEONARDO       Image: Contrat de Contrat de Con</td> | ASIL       CORONAVÍRUS (COVID-19)       Simplifique!       Participe       Acesso à informação       Legislação       Canais         Trular (Acesso GOV BR por CPF/Senha), 891       -49 - LEONARDO       Image: Contrat de Contrat de Con |

Passo 5 – Você será redirecionado para uma nova página com todas as declarações já feitas. Para baixar a Cópia da Declaração você deverá selecionar o ano referente, no campo "Declaração do IRPF" (à esquerda).

| govbr<br>■ Meu Imposto de Renda<br>Receita Federal                 |                                                         | • LE                                            | 891 -49                        |
|--------------------------------------------------------------------|---------------------------------------------------------|-------------------------------------------------|--------------------------------|
| Declarações do IRPF                                                | Clique no ano que deseja baixa<br>a Cópia da Declaração | ar<br>Serviços do IRPF                          |                                |
| IRPF 2023                                                          | Processada 🔮                                            | 😫 Autorização de Acesso                         | >                              |
| IRPF 2022                                                          | Processada 🥝                                            | Documentos e Arquivos (Cópia da Declaração)     | >                              |
| IRPF 2021                                                          | Processada 🥥                                            | Fazer Declaração                                | ~                              |
| IRPF 2020                                                          | Processada 🥥                                            | b Pendências de Malha                           | ~                              |
| IRPF 2019                                                          | Processada 🔮                                            | Consultar Débitos, Emitir DARF e Alterar Quotas | *                              |
| IRPF 2018                                                          | Processada 🔮                                            | 😤 Acessar Carné-Leão                            | >                              |
| Exercícios Ar                                                      | Iteriores                                               | Ver todos                                       |                                |
| Orientações                                                        |                                                         |                                                 |                                |
| Para fazer a declaração                                            |                                                         |                                                 | ~                              |
| Para pagar ou pedir restituição                                    |                                                         |                                                 | ~                              |
| Para obter cópias                                                  |                                                         |                                                 | ~                              |
| Receita Federal do Brasil - Consulta efetuada no dia 31/08/2023. à | s 16:55.02 (data e hora de Brasilia)                    | F: 2023083015281512411                          | B: 1512412 N: Chrome-Win64 - O |

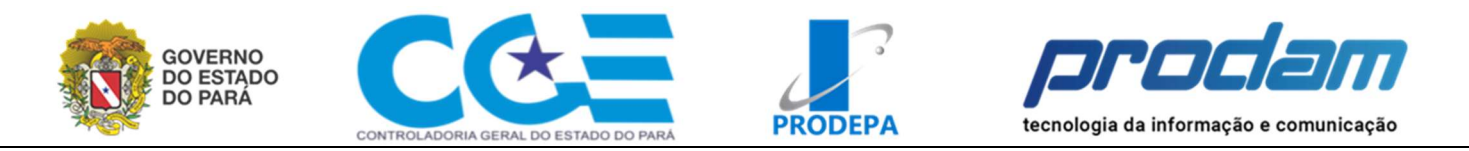

# Passo 6 – Em seguida, no campo Serviços Disponíveis, à direita, selecionar "Documentos e Arquivos (Cópia da Declaração);

|                                                  |                                               |              | Clique em "Documentos e Arquivos (Cópia da            | Declaração)" |
|--------------------------------------------------|-----------------------------------------------|--------------|-------------------------------------------------------|--------------|
| Declarações:                                     | Entregue - 17/05/2023 às 10:56:24 (           | 1/1) ~       |                                                       |              |
| IRPF 2023                                        |                                               | Processada 🥑 | Serviços Disponíveis                                  |              |
| Ajuste Anual , Original, com regime              | de Deduções Legais                            |              | Documentos e Arquivos (Cópia da Declaração)           | ~            |
| Esta declaração teve o processamento enc         | errado                                        |              | 🗭 Retificar Declaração                                | ×            |
|                                                  |                                               |              | Consultar e Alterar Conta para Crédito de Restituição | ~            |
|                                                  |                                               |              | Extrato do Processamento                              | ~            |
| Imposto a Restituir                              |                                               | R\$ 1.631,11 | Q Consulta Restituição                                | ×            |
| Histórico de Eventos                             |                                               |              |                                                       |              |
| ✓ 31/07/2023 00:00:00 - Restitu                  | uição depositada em conta corrente pelo banco | )            |                                                       |              |
| ✓ 24/07/2023 10:00:00 - Restitu                  | lição enviada para pagamento no banco         |              |                                                       |              |
| <ul> <li>17/05/2023 23:09:00 - Aguard</li> </ul> | lando momento para o pagamento da restituiçã  | io           |                                                       |              |
|                                                  | ão de declaração                              |              |                                                       |              |

#### Passo 7 – Na página seguinte, clique no ícone de baixar arquivo

| govbr<br>Meu Imposto de Renda<br>Receita Federal                         |                              |                      | ▲ LEONARDO<br>891 49 ►                                |
|--------------------------------------------------------------------------|------------------------------|----------------------|-------------------------------------------------------|
| C A Documentos<br>Documentos<br>Exercício *<br>2023 V                    |                              | Clique no icone de b | aixar arquivo                                         |
| Documento                                                                | Emissão                      | Número               | Ação                                                  |
| Arquivos da Declaração                                                   | 17/05/2023                   | 223025632            | *                                                     |
| Cópia do Recibo da Declaração                                            | 17/05/2023                   | 51084714329          | bi                                                    |
| Cópia da Declaração                                                      | 17/05/2023                   | 223025632            | <b>1</b>                                              |
|                                                                          |                              |                      |                                                       |
|                                                                          |                              |                      |                                                       |
| Receita Federal do Brasil - Consulta efetuada no dia 31/08/2023, às 1709 | 08 (data e hora de Brasilia) |                      | F: 2023083015281512411 B: 1512412 N: Chrome-Win64 - 0 |